## EA706X-10 PCソフトウェア クイックガイド

1. DataPro for Thickness Gauge V20を立ち上げると下記、画面が表示されます。

| 😹 DataPro for Thickness Gauge V20                                                                    |                          |
|----------------------------------------------------------------------------------------------------|--------------------------|
| Instrument Operation<br>Connect Memory: Connect 2.本体とUSBケーブル、PC本体が接続されていることを確認し、<br>Connectボタンを押します。 | Rage 1 of 15             |
|                                                                                                    |                          |
| Data Count Operator Date/Time Memo                                                                   |                          |
| 0 2015/03/16 10:48:04                                                                                | ⊛ mm ⊘ inch              |
| Save Database Report Filter About Disconnected.                                                      | Exit 2015-03-16 10:48:16 |
| 🙀 DataPro for Thickness Gauge V20                                                                    | (XX)                     |
| Instrument Operation       Instrument Operation       Image: Disconnect   Memory:                    |                          |
| 3.これで本体とPCとの接続ができました。                                                                                | Page 1 of 10             |
| 0 Tester connected.                                                                                  |                          |
| ОК                                                                                                   |                          |
|                                                                                                    |                          |
| Data Count Operator Date/Time Memo 0 2015/03/16 10:48:04                                             | Unit<br>() mm () inch    |
| Save Database Report Filter About                                                                    | Exit                     |
| Connected.                                                                                           | 2015-03-16 10:48:32      |

| 4.Memoryを押                      | し、本体に保存   | されているフォル                                                                                                    | レダを選択しま    | ます。   |                       |         |
|---------------------------------|-----------|----------------------------------------------------------------------------------------------------|------------|-------|-----------------------|---------|
| 🍇 DataPro for Thickness         | Gauge V20 |                                                                                                    |            |       |                       | ×       |
| Instrument Operation Disconnect |           | Memory:<br>F00<br>F01<br>F02<br>F03<br>F04<br>F05<br>F06<br>F07<br>F08<br>F09<br>F10<br>F11<br>F12<br>F13<br>F14<br>F15<br>F16<br>F17<br>F18<br>F19<br>F19<br>F10<br>F10<br>F10<br>F10<br>F10<br>F10<br>F10<br>F10 |            | >     | - <u>-−</u> Page 1 of |         |
| Data Count<br>0                 | Operator  | Date/Time<br>2015/03/16 10:48                                                                                                    | Memo<br>04 | U     | nit<br>⊛mm ⊚inch      |         |
| Save                            | Database  | Report                                                                                                    | Filter     | About | Exit                  |         |
| Connected.                      |           |                                                                                                    |            |       | 2015-03-16 10         | ):48:53 |

## 5.フォルダを選択すると、下記のように保存されているデータが表示されます。

| ÷        | Disconn                  | nect     | Mer | mory: F00 | •           | <     | >   |     |          |           |
|----------|--------------------------|----------|-----|-----------|-------------|-------|-----|-----|----------|-----------|
|          |                          |          |     |           |             |       |     |     | Page     | e 1 of 1⊏ |
| 19.92    | <mark>2</mark> <u>19</u> | .96      |     |           |             |       |     |     |          |           |
| 1        |                          | <u></u>  |     | ·         |             |       |     | ·   |          | i-        |
| -        |                          |          |     |           |             |       |     |     |          |           |
| -        |                          |          |     |           |             |       |     |     |          |           |
| 3        |                          |          |     |           |             |       |     |     |          |           |
| -        |                          |          |     |           |             |       |     |     |          |           |
| 3        |                          |          |     |           |             |       |     |     |          |           |
| 4        |                          |          |     |           |             |       |     |     |          |           |
| 3        |                          |          |     |           |             |       |     |     |          |           |
| 3        |                          |          |     |           |             |       |     |     |          |           |
|          |                          |          |     |           |             |       |     |     |          |           |
|          |                          |          | 1   |           | 1           | 1     |     |     |          | 1         |
|          |                          |          |     | 1         | 1           | 1     | 1   |     | 1        | 1         |
|          |                          |          |     |           |             |       |     |     |          |           |
|          |                          |          |     |           |             |       |     |     |          |           |
|          |                          |          | ·   |           |             |       |     |     |          |           |
|          |                          |          |     |           |             |       |     |     |          |           |
|          |                          |          |     |           |             |       |     |     |          |           |
|          |                          |          |     |           |             |       |     |     |          |           |
|          |                          |          |     |           |             |       |     |     |          |           |
|          |                          |          |     |           |             |       |     |     |          |           |
| 3        |                          |          |     |           |             |       |     |     |          |           |
|          | · · · · ·                |          |     |           |             |       | -   |     | 10       |           |
|          |                          | . 0      | 4   | J         | U           | · · · | 0   | 3   | 10       |           |
| ata Cour | nt                       | Operator |     | Date/Time |             | Memo  |     | ) r | Jnit     |           |
|          | 2                        |          |     | 2015/02/1 | 16 10:40:02 |       | :00 |     | <b>.</b> | o ta ala  |
|          | 2                        |          |     | 2013/03/1 | 10 10:49:05 |       | -00 |     | o mm 🔘   | ) inch    |
|          |                          |          |     |           |             |       |     |     |          |           |

2 / 4 ページ

6.各機能 6.1 データ保存は下のSaveボタンを押し、OKで保存できます。

| taPro for Thickness |                                                                                                    |                                                                                                    |                                                                                                    |                                                                                                    |       |                                       |               |
|---------------------|----------------------------------------------------------------------------------------------------|----------------------------------------------------------------------------------------------------|----------------------------------------------------------------------------------------------------|----------------------------------------------------------------------------------------------------|-------|---------------------------------------|---------------|
| nstrument Operation |                                                                                                    |                                                                                                    |                                                                                                    |                                                                                                    |       |                                       |               |
| Disconne            | ect                                                                                                    | Memory: F00                                                                                          | • <                                                                                                    | >                                                                                                    |       |                                       |               |
|                     |                                                                                                    |                                                                                                    |                                                                                                    |                                                                                                    |       |                                       |               |
| -1002 100           | - 13                                                                                                    |                                                                                                    |                                                                                                    |                                                                                                    |       | -==3 Page                             | :1 of 10==    |
|                     |                                                                                                    |                                                                                                    |                                                                                                    | · · · · · · · · · · · · · · · · · · ·                                                                                                    |       | · · · · · · · · · · · · · · · · · · · |               |
|                     |                                                                                                    |                                                                                                    |                                                                                                    |                                                                                                    |       | · · · · · · · · · · · · · · · · · · · |               |
|                     |                                                                                                    |                                                                                                    |                                                                                                    | !                                                                                                    | ·     |                                       |               |
|                     | <b>3</b>                                                                                                    | ave                                                                                                  |                                                                                                    |                                                                                                    |       |                                       |               |
|                     |                                                                                                    |                                                                                                    |                                                                                                    |                                                                                                    |       |                                       |               |
|                     |                                                                                                    | Date: 2015/03/                                                                                       | 16 <b>Time:</b> 10:49:4                                                                                                    | 6 🚔                                                                                                    |       |                                       |               |
|                     |                                                                                                    |                                                                                                    |                                                                                                    |                                                                                                    |       |                                       |               |
|                     |                                                                                                    | Operator                                                                                             |                                                                                                    |                                                                                                    |       |                                       |               |
|                     |                                                                                                    | Memo F00                                                                                             |                                                                                                    |                                                                                                    | ·     |                                       |               |
|                     |                                                                                                    |                                                                                                    |                                                                                                    |                                                                                                    |       |                                       |               |
|                     |                                                                                                    | ОК                                                                                                   | CANCE                                                                                                    |                                                                                                    |       |                                       |               |
|                     |                                                                                                    |                                                                                                    |                                                                                                    |                                                                                                    | ·     | +                                     |               |
|                     |                                                                                                    |                                                                                                    |                                                                                                    |                                                                                                    |       |                                       |               |
| 1 2                 | 3                                                                                                    | 4 5                                                                                                  | 6 7                                                                                                    | 8                                                                                                    | 9     | 10                                    | 11            |
| ata Count           | Operator                                                                                                    | Date/Time                                                                                            | Mem                                                                                                    | 0                                                                                                    |       | Unit                                  |               |
| 2                   |                                                                                                    | 2015/03                                                                                              | /16 10:49:46                                                                                                    | F00                                                                                                    |       | () mm                                 | inch          |
| _                   |                                                                                                    |                                                                                                    | ,                                                                                                    |                                                                                                    |       |                                       |               |
|                     |                                                                                                    |                                                                                                    |                                                                                                    |                                                                                                    |       |                                       |               |
| Save                | Database                                                                                                    | Report                                                                                               | Filter                                                                                                    |                                                                                                    | About |                                       | Exit          |
| 5.2 Databas         | ieで過去の履<br>s Gauge V20                                                                                                    | 夏歴が表示でき                                                                                              | きます。                                                                                                    |                                                                                                    |       | 2015-03-                              | 16 10:49:     |
| 6.2 Databas         | seで過去の履<br>s Gauge V20                                                                                                    | 夏歴が表示でき                                                                                              | きます。                                                                                                    |                                                                                                    |       | 2015-03-                              | 16 10:49:     |
| 6.2 Databas         | seで過去の履<br>s Gauge V20<br>stt                                                                                                   | 夏歴が表示でき<br>Memory: F00                                                                               | きます。                                                                                                    |                                                                                                    |       | 2015-03-                              | 16 10:49:     |
| 5.2 Databas         | eで過去の閣<br>s Gauge V20<br>ect                                                                                                    | 夏歴が表示でき<br>Memory: F00                                                                               | きます。                                                                                                    | ) <b>&gt;</b>                                                                                                    |       | 2015-03-                              | e 1 of 1⊏     |
| 5.2 Databas         | seで過去の限<br>s Gauge V20<br>ect                                                                                                   | 夏歴が表示でき<br>Memory: F00                                                                               | きます。                                                                                                    | ) >                                                                                                    |       | 2015-03-                              | e 1 of 1⊡     |
| 5.2 Databas         | seで過去の限<br>s Gauge V20<br>ect<br>Database                                                                                       | 夏歴が表示でき<br>Memory: F00                                                                               | きます。<br>・<br>・<br>・                                                                                                    | ) <b>&gt;</b>                                                                                                    |       | 2015-03-                              | e 1 of 1⊡     |
| 6.2 Databas         | seで過去の限<br>s Gauge V20<br>ext<br>Database                                                                                       | 夏歴が表示でき<br>Memory: F00                                                                               | きます。<br>・<br>・<br>・<br>・<br>・                                                                                                    | ) >                                                                                                    |       | 2015-03-                              | e 1 of 1⊡     |
| 5.2 Databas         | seで過去の限<br>s Gauge V20<br>ect<br>Database                                                                                       | 夏歴が表示でき<br>Memory: F00                                                                               | をます。<br>Date/Time<br>2013/06-21 15:05                                                                                                    | ><br>Memo<br>E00                                                                                                    |       | 2015-03-                              | e 1 of 10=    |
| 5.2 Databas         | seで過去の限<br>s Gauge V20<br>ect<br>Database                                                                                       | 夏歴が表示でき<br>Memory: F00                                                                               | きます。<br>Date/Time<br>2013-06-21 15:06<br>2013-06-28 09:23                                                                                                    | Memo<br>F00<br>F00                                                                                                    |       | 2015-03-                              | e 1 of 10:49: |
| 6.2 Databas         | seで過去の<br>s Gauge V20<br>ect<br>Database                                                                                        | 夏歴が表示でき<br>Memory: F00<br>unt Operator<br>ddd<br>ddd<br>444                                          | をます。<br>Date/Time<br>2013-06-21 15:06<br>2013-06-28 09:23<br>2013-07-01 11:22                                                                                                    | Memo<br>F00<br>F00<br>F00                                                                                                    |       | 2015-03-                              | e 1 of 10=    |
| 6.2 Databas         | eで過去の<br>s Gauge V20<br>ect<br>Database                                                                                         | 夏歴が表示でき<br>Memory: F00<br>unt Operator<br>ddd<br>ddd<br>444<br>John                                  | をます。<br>Date/Time<br>2013-06-21 15:06<br>2013-06-28 09:23<br>2013-07-01 11:22<br>2013-07-01 11:22<br>2013-07-01 11:22<br>2013-07-01 11:22                                                                                                    | Memo<br>F00<br>F00<br>F00<br>F00<br>F00                                                                                                    |       | 2015-03-                              | e 1 of 10=    |
| 6.2 Databas         | eで過去の<br>s Gauge V20<br>ect<br>Database<br>Database<br>10<br>11<br>6<br>5<br>24<br>2<br>3                                       | 夏歴が表示でき<br>Memory: F00<br>unt Operator<br>ddd<br>ddd<br>444<br>John                                  | をます。                                                                                                    | Memo<br>F00<br>F00<br>F00<br>F00<br>F00<br>F00<br>F00<br>F00<br>F00<br>F0                                                                                                    |       | 2015-03-                              | e 1 of 1      |
| 6.2 Databas         | seで過去の<br>s Gauge V20<br>act<br>Database                                                                                        | 夏歴が表示でき<br>Memory: F00<br>unt Operator<br>ddd<br>ddd<br>444<br>John<br>444                           | をます。<br>Date/Time<br>2013-06-21 15:06<br>2013-06-28 09:23<br>2013-07-02 16:21<br>2013-07-02 16:21<br>2013-07-18 14:28<br>2013-07-21 14:09<br>2013-07-21 14:09                                                                                                | Memo<br>F00<br>F00<br>F00<br>F00<br>F00<br>F00<br>F00<br>F00<br>F00<br>F0                                                                                                    |       | 2015-03-                              | e 1 of 10     |
| 6.2 Databas         | seで過去の限<br>s Gauge V20<br>ect<br>Database                                                                                       | 夏歴が表示でき<br>Memory: F00<br>unt Operator<br>ddd<br>ddd<br>444<br>John<br>444                           | をます。<br>Date/Time<br>2013-06-21 15:06<br>2013-06-28 09:23<br>2013-07-02 16:21<br>2013-07-02 16:21<br>2013-07-02 16:21<br>2013-07-21 14:09<br>2015-03-16 10:35<br>2015-03-16 10:35                                                                            | Memo<br>F00<br>F00<br>F00<br>F00<br>F00<br>F00<br>F00<br>F00<br>F00<br>F0                                                                                                    |       | 2015-03-                              | e 1 of 10:49: |
| 6.2 Databas         | seで過去の<br>s Gauge V20<br>ect<br>Database                                                                                        | 夏歴が表示でき<br>Memory: F00                                                                               | をます。 Obte/Time 2013-06-21 15:06 2013-06-21 15:06 2013-07-20 16:21 2013-07-01 11:22 2013-07-02 16:21 2013-07-21 14:46 2013-07-31 14:09 2015-03-16 10:49                                                                                                    | >           Memo           F00           F00           F00           F00           F00           F00           F00           F00           F00           F00           F00           F00           F00           F00           F00           F00           F00           F00           F00           F00           F00 |       |                                       | e 1 of 100    |
| 6.2 Databas         | seで過去の<br>s Gauge V20<br>ect<br>Database                                                                                        | 夏歴が表示でき<br>Memory: F00                                                                               | をます。 Oate/Time 2013-06-21 15:06 2013-06-21 15:06 2013-07-01 11:22 2013-07-01 11:22 2013-07-01 11:22 2013-07-21 14:28 2013-07-21 14:28 2013-07-21 14:28 2013-07-21 14:28 2013-07-21 14:28 2013-07-21 14:28 2013-07-21 14:28 2015-03-16 10:35 2015-03-16 10:35 | Memo<br>F00<br>F00<br>F00<br>F00<br>F00<br>F00<br>F00<br>F00<br>F00<br>F0                                                                                                    |       |                                       | e 1 of 10:49: |
| 6.2 Databas         | seで過去の<br>s Gauge V20<br>ect<br>Database<br>Database<br>11<br>6<br>5<br>24<br>2<br>3<br>3<br>4<br>1<br>2                        | 夏歴が表示でき<br>Memory: F00<br>unt Operator<br>ddd<br>ddd<br>444<br>John<br>444                           | をます。                                                                                                    | Memo<br>F00<br>F00<br>F00<br>F00<br>F00<br>F00<br>F00<br>F00<br>F00<br>F0                                                                                                    |       | 2015-03-                              | e 1 of 1      |
| 6.2 Databas         | eで過去の<br>s Gauge V20<br>ect<br>Database<br>Database<br>Database<br>10<br>24<br>2<br>3<br>4<br>1<br>2<br>24<br>2<br>3<br>4       | 夏歴が表示でさ<br>Memory: F00<br>unt Operator<br>ddd<br>ddd<br>444<br>John<br>444                           | E ます。<br>Date/Time<br>2013-06-21 15:06<br>2013-06-28 09:23<br>2013-07-01 11:22<br>2013-07-01 11:22<br>2013-07-27 14:46<br>2013-07-27 14:46<br>2013-07-31 14:09<br>2015-03-16 10:35<br>2015-03-16 10:49<br>Delete                                             | Memo<br>F00<br>F00<br>F00<br>F00<br>F00<br>F00<br>F00<br>F00<br>F00<br>F0                                                                                                    |       | 2015-03-                              | e 1 of 1      |
| 6.2 Databas         | eで過去の<br>s Gauge V20<br>act<br>Database                                                                                         | 夏歴が表示でき<br>Memory: F00<br>unt Operator<br>ddd<br>ddd<br>444<br>John<br>444                           | E Date/Time<br>2013-06-21 15:06<br>2013-06-21 15:06<br>2013-06-28 09:23<br>2013-07-02 16:21<br>2013-07-02 16:21<br>2013-07-21 14:09<br>2013-07-21 14:09<br>2013-07-31 14:09<br>2015-03-16 10:35<br>2015-03-16 10:49<br>Delete<br>Mem                         | Memo<br>F00<br>F00<br>F00<br>F00<br>F00<br>F00<br>F00<br>F00<br>F00<br>F0                                                                                                    |       | 2015-03-                              | e 1 of 10     |
| 6.2 Databas         | seで過去の<br>s Gauge V20<br>ect<br>Database<br>Database<br>Data Co<br>11<br>6<br>5<br>24<br>2<br>3<br>4<br>1<br>2                  | 夏歴が表示でき<br>Memory: F00<br>Unt Operator<br>ddd<br>ddd<br>444<br>John<br>444<br>Load                   |                                                                                                    | Memo           F00           F00           F00           F00           F00           F00           F00           F00           F00           F00           F00           F00           F00           F00           F00           F00           F00           F00                                                       |       | 2015-03-                              | e 1 of 10:49: |
| 6.2 Databas         | seで過去の<br>s Gauge V20<br>ect<br>Database<br>Database<br>Database<br>1<br>1<br>6<br>5<br>24<br>2<br>3<br>4<br>1<br>2             | 夏歴が表示でき<br>Memory: F00<br>Unt Operator<br>ddd<br>ddd<br>444<br>John<br>444<br>John<br>444<br>2015/03 |                                                                                                    | Memo<br>F00<br>F00<br>F00<br>F00<br>F00<br>F00<br>F00<br>F00<br>F00<br>F0                                                                                                    |       | 2015-03-                              | e 1 of 10:49: |
| 5.2 Databas         | seで過去の<br>s Gauge V20<br>ect<br>Database<br>Database<br>Data Co<br>11<br>6<br>5<br>24<br>2<br>3<br>3<br>4<br>1<br>2<br>Operator | 夏歴が表示でき<br>Memory: F00<br>unt Operator<br>ddd<br>ddd<br>444<br>John<br>444<br>John<br>444            | Eます。<br>Date/Time<br>2013-06-21 15:06<br>2013-06-28 09:23<br>2013-07-01 11:22<br>2013-07-01 11:22<br>2013-07-21 14:46<br>2013-07-21 14:46<br>2013-07-21 14:46<br>2013-07-31 14:09<br>2015-03-16 10:35<br>2015-03-16 10:49<br>Delete<br>Mem<br>3/16 10:49:46  | Memo<br>F00<br>F00<br>F00<br>F00<br>F00<br>F00<br>F00<br>F00<br>F00<br>F0                                                                                                    |       | 2015-03-                              | e 1 of 10:49: |

3 / 4 ページ

6.3 Reportでデータをレポート形式で表示、印刷可能です。

|        | Save        | Database  | Report | Filter       | About        | Exit               |
|--------|-------------|-----------|--------|--------------|--------------|--------------------|
| Connec | ted.        |           |        |              | 20           | 015-03-16 10:50:32 |
|        | A           | В         | С      | D            | E            | F                  |
| 1      |             |           | Thickn | ess Report   |              |                    |
| 2      | Report NO.: |           |        | Report Time: | 2015/3/16 10 | :50                |
| 3      | Operator:   |           |        | Test Time:   | 2015/3/16 10 | :49                |
| 4      | Data count: | 2         |        | Unit:        | mm           |                    |
| 5      | [1]:19.92   | [2]:19.96 |        |              |              |                    |
| 6      |             |           |        |              |              |                    |
| 7      |             |           |        |              |              |                    |
| 8      |             |           |        |              |              |                    |

## 6.4 Filterでデータの上限、下限を設定し、設定内・外を色分けで表示できます。

| nstrum | Disconne      | ect                                   | Μ      | lemory: F00   | •             | <       | >   |   |           |             |
|--------|---------------|---------------------------------------|--------|---------------|---------------|---------|-----|---|-----------|-------------|
| 19.    | 92 <u>19.</u> | 96                                    | 赤:範囲   | 围外 禄:         | 範囲内           |         |     |   | [-==⊐ Pa¢ | ge 1 of 1⊏= |
| -      |               |                                       |        |               |               | -       |     |   |           |             |
|        |               |                                       |        |               |               |         |     |   |           |             |
|        |               |                                       | Filter |               |               |         |     | · |           |             |
|        |               | 1                                     |        |               |               |         |     |   |           |             |
|        |               |                                       |        |               |               |         |     |   |           |             |
| -      |               |                                       |        |               | 10.07         |         |     | · |           |             |
| -      |               |                                       |        | Top Limit:    | 19.97         |         |     |   |           |             |
| -      |               |                                       |        |               |               |         |     |   |           |             |
| 1      |               |                                       |        | Bottom Limit: | 19.93         |         |     |   |           |             |
| 1      |               |                                       |        |               |               |         |     |   |           |             |
|        |               |                                       |        |               |               |         |     |   |           |             |
|        |               |                                       |        | V Notice wh   | ien exceeding | g limit |     |   |           |             |
|        |               |                                       |        |               |               |         |     |   |           |             |
|        |               | · · · · · · · · · · · · · · · · · · · |        | ОК            | CA            | NCEL    |     | · |           |             |
| -      |               |                                       |        |               |               |         |     |   |           |             |
| -      |               |                                       |        |               |               |         |     | · | ·         |             |
|        |               |                                       |        |               |               |         |     |   |           |             |
| 1      | 2             | 3                                     | 4      | 5             | 6             | 7       | 8   | 9 | 10        | 11          |
| ata Co | unt           | Operator                              |        | Date/Time     |               | Memo    |     |   | Unit      |             |
|        | 2             |                                       |        | 2015/03/16    | 10:49:46      |         | F00 |   | () mm     | 🔊 inch      |
|        |               |                                       |        |               |               |         | _   |   |           |             |

4 / 4 ページ